## **Réalisation sous Imprimante 3D**

## Mode opératoire :

- 1) Depuis Solidworks, enregistrer votre pièce sous l'extension « .STL » ;
- 2) Lancer le logiciel « FlashPrint » ;

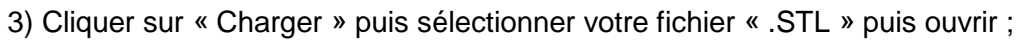

Ð

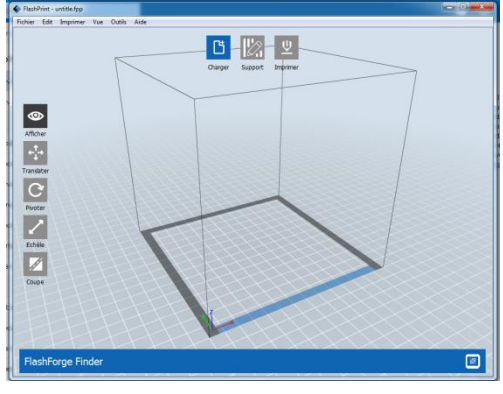

4) Le logiciel vous propose de placer automatiquement votre pièce sur le plateau, cliquer sur oui ;
5) Des outils sont accessibles (Translater, Pivoter, Échelle, Coupe) : si besoin vous pouvez réduire la taille de votre pièce avec l'outil « échelle » (en%, sélectionner la pièce au préalable) ;
6) Cliquer sur « Imprimer » et vérifier les bans paramètres comme indiqué si desseus ;

Imprimer

6) Cliquer sur « Imprimer » et vérifier les bons paramètres comme indiqué ci-dessous :

| Puis dans l'onglet « Remplissage cœur » régler la<br>densité à 25 % et de type Hexagones ;<br>Et enfin dans l'onglet « Température » régler<br>l'extrudeur (Buse) à 210 °C Correspondant à notre fil<br>PLA) ;<br>Puis cliquer sur « Sauvegarder la configuration » puis<br>sur OK ; | Je veux :<br>Type Machine:<br>Type Matériau:<br>Support:<br>Raft:<br>Résolution:<br>Plus d'options<br>Hauteur<br>Hauteur:<br>Hauteur pren | Prévisualisation FlashForge Finder PLA Activé Déactivé Basse (Rapide) Standard Haute (Lent) Supérieur Remplissage coe nière couche: OK | Lancer dès que le découpag | e est terminé |
|----------------------------------------------------------------------------------------------------|----------------------------------------------------------------------------------------------------|----------------------------------------------------------------------------------------------------|----------------------------|---------------|
| Puis enregistrer dans une clé USB votre fichier pièce a                                                                                                    | u format « .                                                                                                    | gx » (format de                                                                                                    | fabrication de la          | ı pièce)      |
| Noter le temps d'impression estimé et la consommation de matière ainsi que le poids estimé de la pièce.                                                                                                    |                                                                                                    |                                                                                                    |                            |               |

7) Brancher votre clé USB sur le port USB de l'imprimante 3D, puis sur l'écran tactile appuyer sur « Construire » puis sur carte mémoire, sélectionner votre fichier puis valider (flèche verte) ;

8) Sortir le plateau bleu de l'imprimante, passer un coup de chiffon pour le nettoyer, puis pulvériser de la laque avec la bombe aérosol, et remettre le plateau ;

9) Appuyer sur « Construire ».

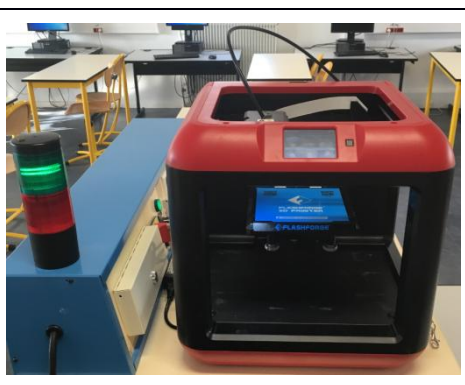